## Parent Guide on how to Sign up for Enrichment Clubs at TBOWA

- 1. Using details for yourself and your child, please sign up for SchoolCloud.
- 2. You will see each day of the week where there are different clubs and activities for your child to book onto like below.

| <b>≴school</b> cloud | The Bishop of Winchester Academy |                                                                                                    |                               |   |
|----------------------|----------------------------------|----------------------------------------------------------------------------------------------------|-------------------------------|---|
| fr<br>Home           |                                  | Monday                                                                                                    |                               |   |
| My Bookings          |                                  | These are all the enrichment activities available to<br>pupils at TBOWA on a Monday so they can "live life<br>to the full" (John 10:10).  | Continue<br>Open for bookings | > |
|                      |                                  | Tuesday                                                                                                    |                               |   |
|                      |                                  | These are all the enrichment activities available to<br>pupils at TBOWA on a Tuesday so they can "live life<br>to the full" (John 10:10). | Continue<br>Open for bookings | > |
| Send Feedback        |                                  | Wednesday                                                                                                    |                               |   |
| ப் Sign Out          |                                  | These are all the enrichment activities available to<br>pupils at TBOWA on a Wednesday so they can 'live                                  | Continue                      |   |

3. Select a day where you would like to book a club - a similar below screen appear with all the clubs that are available for your child on that day.

| <b>≴school</b> cloud | 0 of 10 clubs booked                                                |
|----------------------|---------------------------------------------------------------------|
|                      | Monday                                                              |
| ff<br>Home           | 3D Design<br>Every Monday<br>1500-1500<br>Exeryt: 2008 Bap          |
| My Bookings          | 4th Oct<br>18th Oct<br>25th Oct<br>25th Nev<br>22th Nev<br>6th Dec  |
|                      | - Badminton Club Every Monday 1500-1600 Except: 29h Oct Sports Nall |
| Sand Faadhack        | Chess Club  Every Monday 1500-1600 Everyte 258 Oct 100              |
| () Sign Out          | Debate Society<br>Every Monday                                      |

4. You are able to select all the dates or individual dates for your child to attend specific clubs.

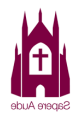

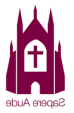

| Add    | Bookings - X                                         |
|--------|------------------------------------------------------|
| Please | e choose which dates to book for Jack for 3D Design: |
| Select | t All Unselect All                                   |
|        | Monday, 27th September 15:00 - 16:00                 |
|        | Monday, 11th October 15:00 - 16:00                   |
|        | Monday, 1st November 15:00 - 16:00                   |
|        | Monday, 15th November 15:00 - 16:00                  |
|        | Monday, 29th November 15:00 - 16:00                  |
|        | Monday, 13th December 15:00 - 16:00                  |

5. When the club has been booked, the club will turn blue in colour and state 'booked'.

|                  | 1 of 10 clubs booked |  |  |
|------------------|----------------------|--|--|
| Monday           |                      |  |  |
| 3D Design        | Booked               |  |  |
| Every Monday     |                      |  |  |
| 15:00 - 16:00    |                      |  |  |
| Except: 20th Sep |                      |  |  |
| 4th Oct          |                      |  |  |
| 18th Oct         |                      |  |  |
| 25th Oct         |                      |  |  |
| 8th Nov          |                      |  |  |
| 22nd Nov         |                      |  |  |
| 6th Doc          |                      |  |  |

6. Scroll to the bottom of the screen and click 'next'

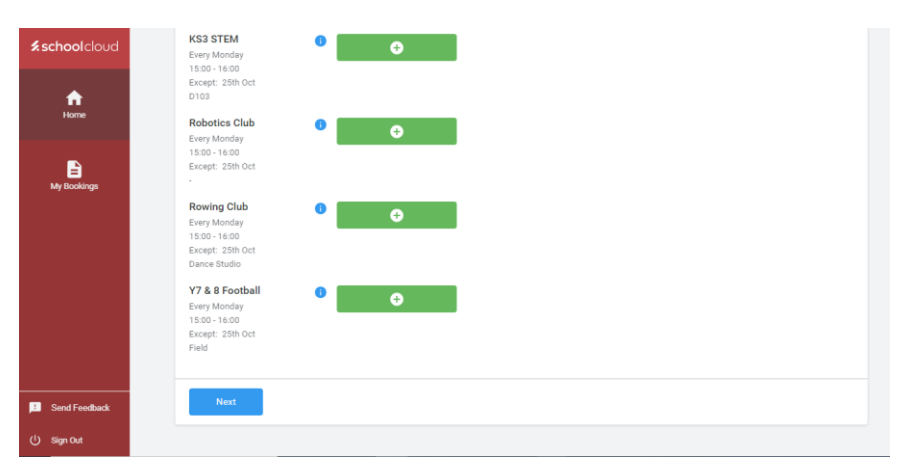

7. You will see a screen like this and need to confirm the club for your child to have a place in the club.

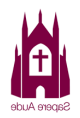

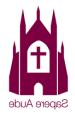

|                         | Summary |          |
|-------------------------|---------|----------|
| 3D Design<br>6 sessions | 1 club  |          |
| Confirm                 |         | Previous |
|                         |         |          |

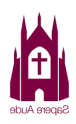

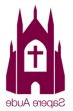